## COOLENGLISH

網站: <u>https://www.coolenglish.edu.tw/</u>

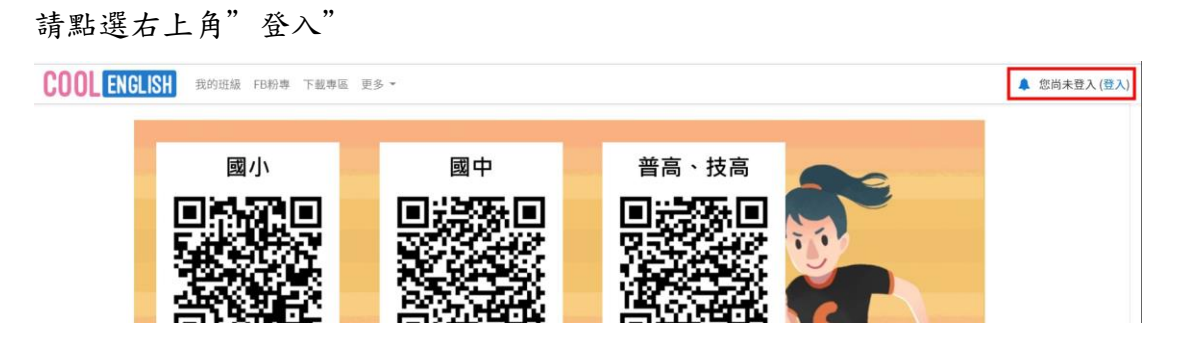

請使用既有帳號(紅框)或熟悉的登入方式登入(藍框)

| <b>COO</b>                                                     | ENGLISH                                                                                                    |
|----------------------------------------------------------------|----------------------------------------------------------------------------------------------------|
| <ul> <li>帳號</li> <li>密碼</li> <li>■ 記住帳號</li> <li>登入</li> </ul> | 忘記帳號或密碼嗎?<br>您的瀏覽器必須啟動 Cookies 功能<br>有些課程可能允許訪客瀏覽<br>以訪客身分登入<br>用其他帳號登入:<br>↓ Facebook<br>ⓒ Google<br>⑧ 教育雲單一簽入 |

## 登入後請點選學習區域

| = COOL ENGLISH | β的班級 FB粉專 下載專區 更多 → |
|----------------|---------------------|
| 骨 首頁           | 區域選擇                |
| 國小區            |                     |
| 國中區            | <b>善避埋貊弘的</b> 厄椒    |
| 晋高岛            |                     |
| 放回血            |                     |
| INFOT          |                     |
|                | 儲存鏈更 取消             |